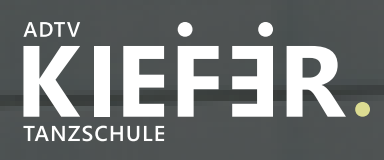

## ADTV TANZSCHULE KIEFER

## ANLEITUNG KIEFER COMMUNITY

Modern - Einfach - Übersichtlich

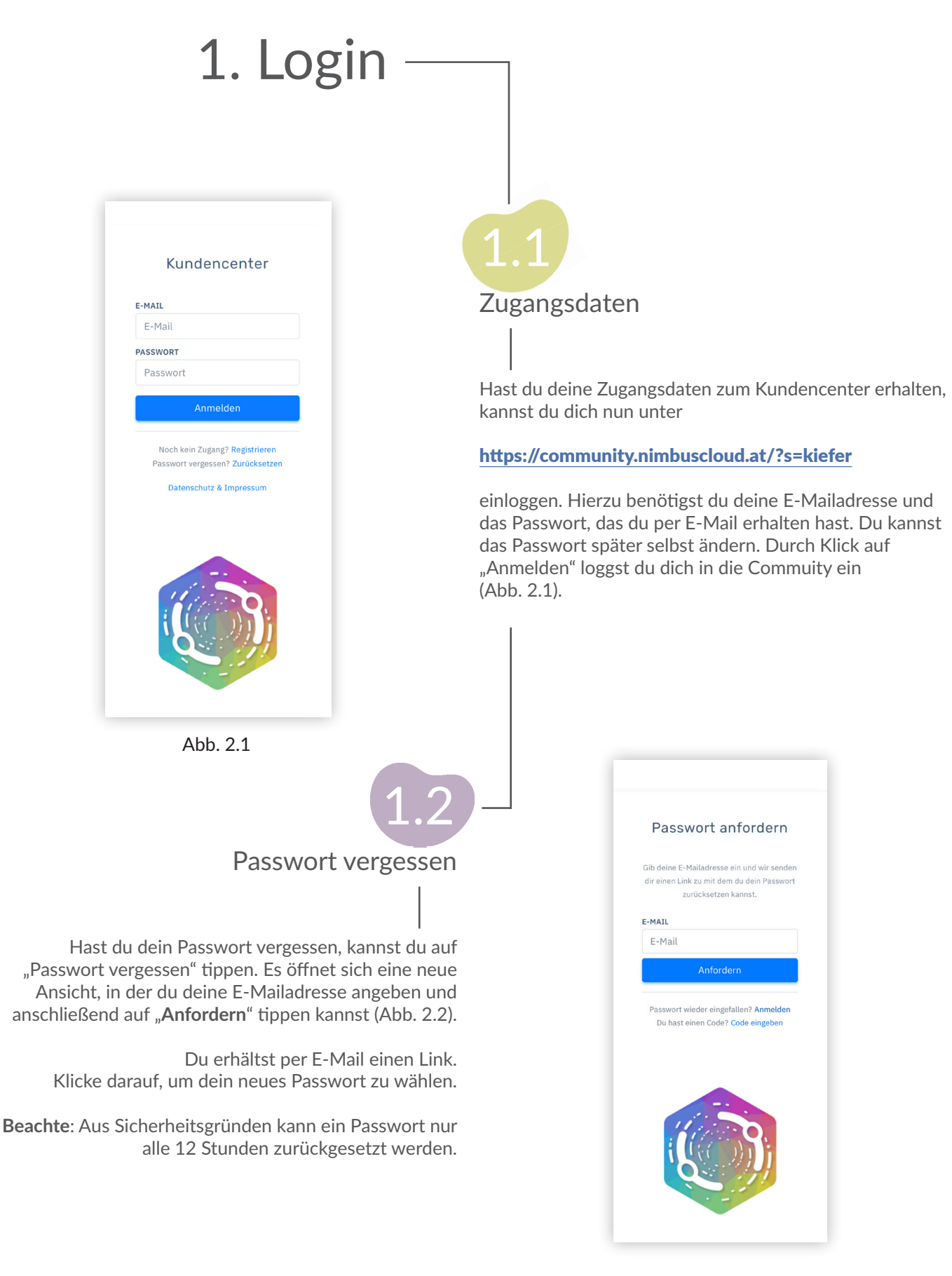

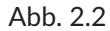

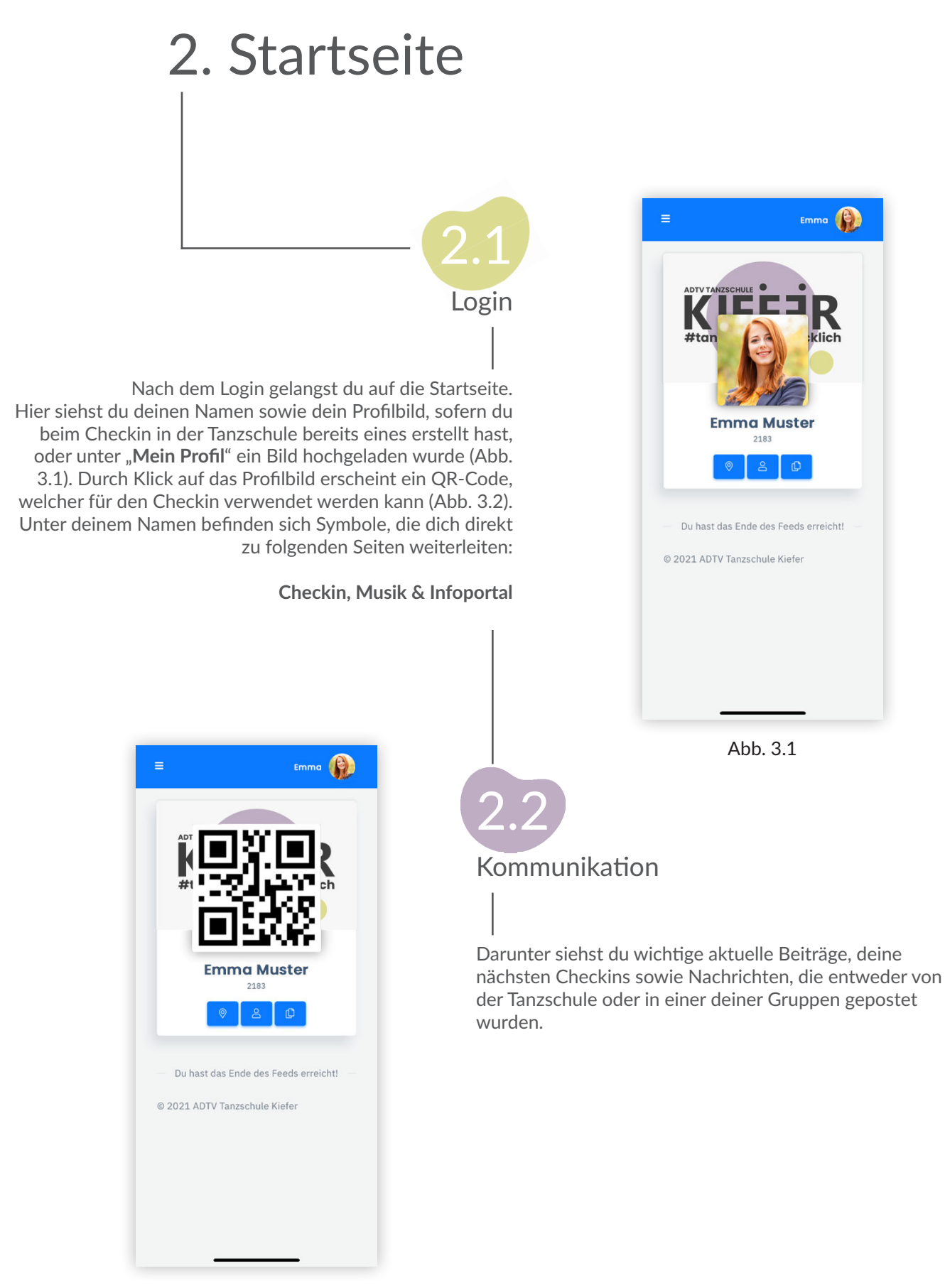

Abb. 3.2

## 3. Vorab-Checkin

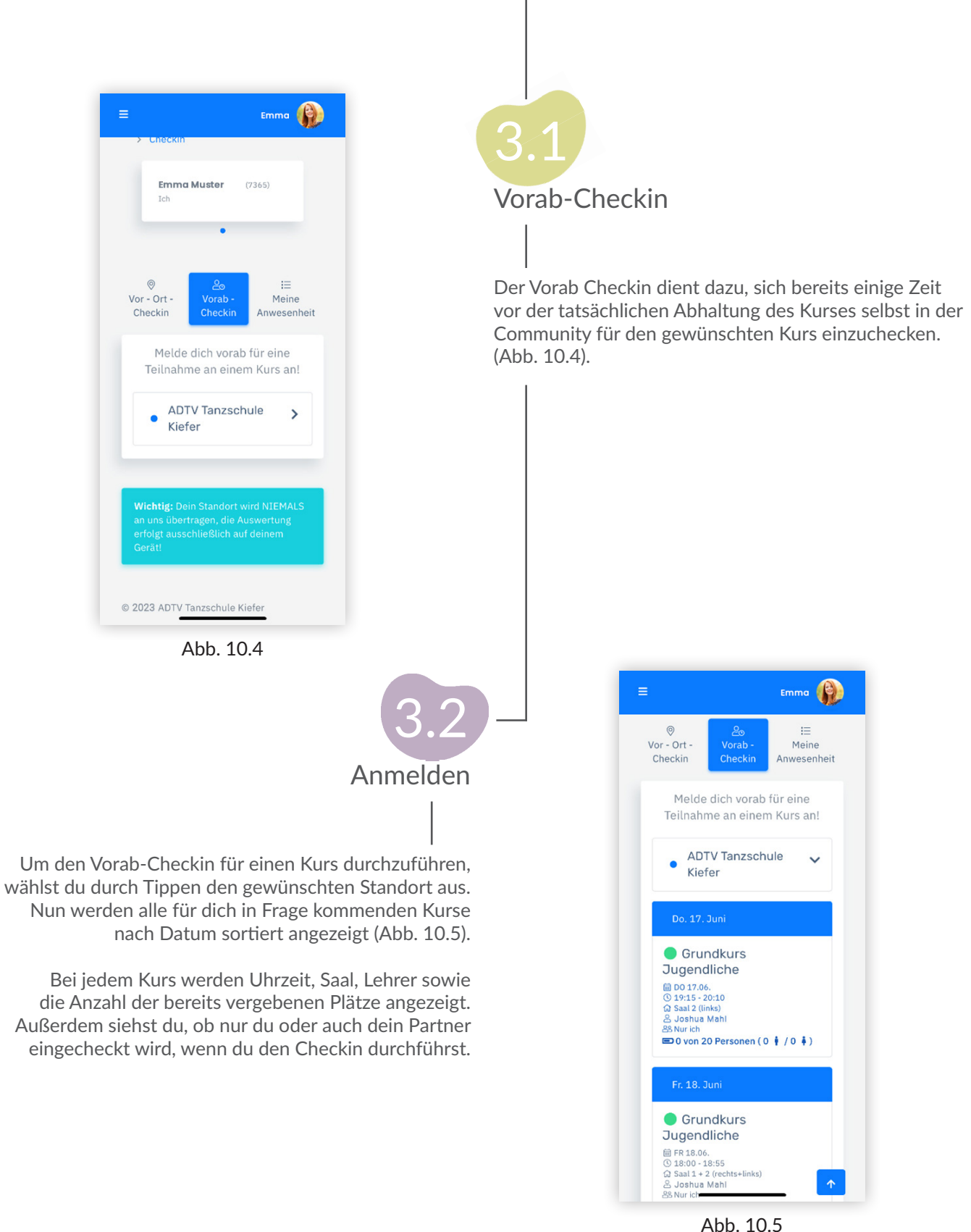

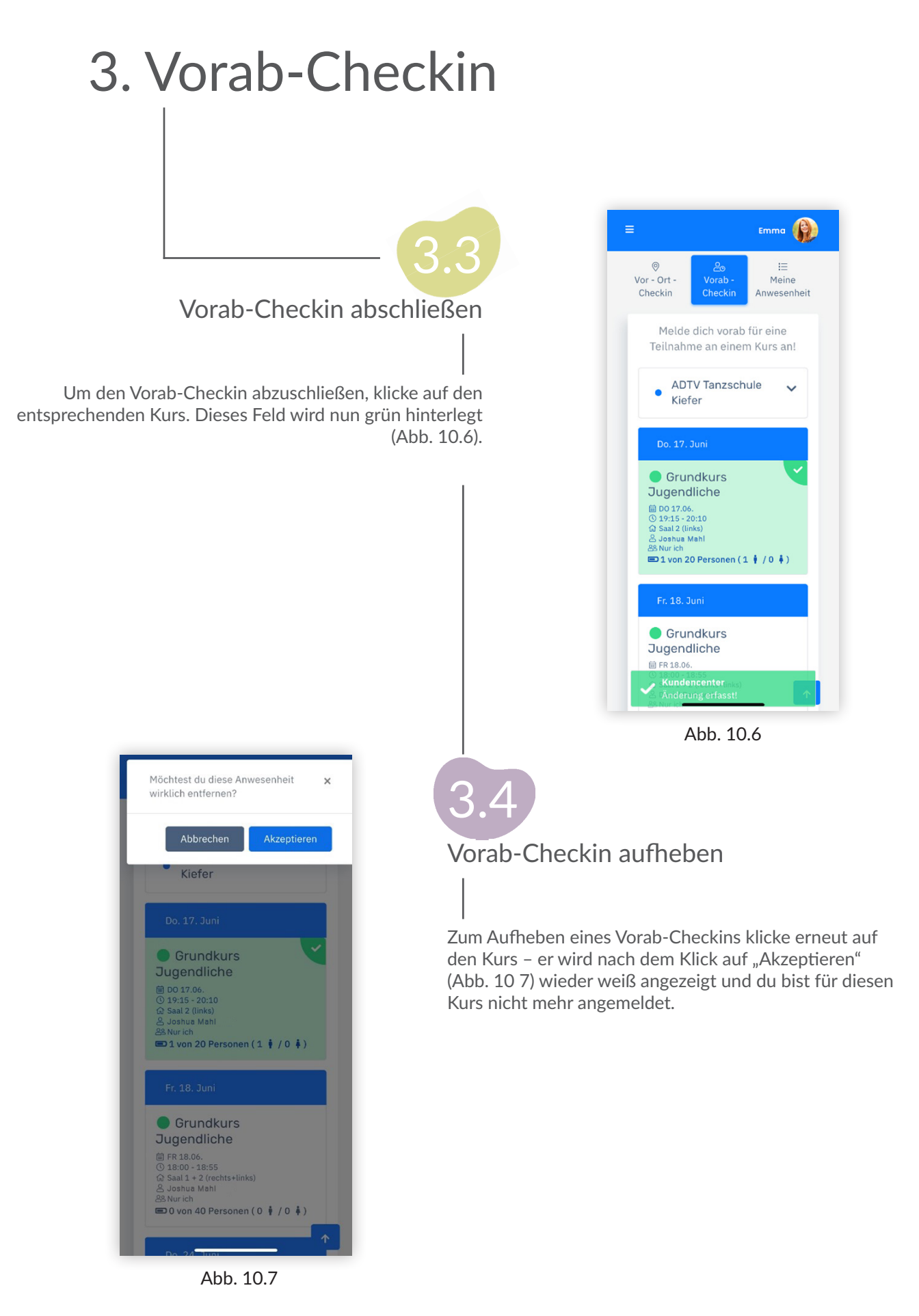

## VIEL SPASS IN UNSERER COMMUNITY UND IN UNSERER TANZSCHULE

ADTV Tanzschule Kiefer Scheffelstrasse 77 | 68723 Schwetzingen info@tanzschule-kiefer.de | www.tanzschule-kiefer.de